A note can be added to a person record in OrganMatch in the **Notes & attachments** section. Notes allow users to attach relevant information for the person or to include information on a report. When a note is added through the Transplantation or Donation Portals, the system generates a notification to the Laboratory Portal. A notification is also generated to the Transplantation Portal if a note is added through the Laboratory Portal and the **Internal Note** is selected as No. Users can reply to these notes from the Transplantation or Donation Portals.

The **Notes & attachments** section has a current and history tab where active notes appear in the current tab and archived notes appear in the history tab. Users can filter notes by the **Sub-category** or can sort the notes by clicking on headings in the list table.

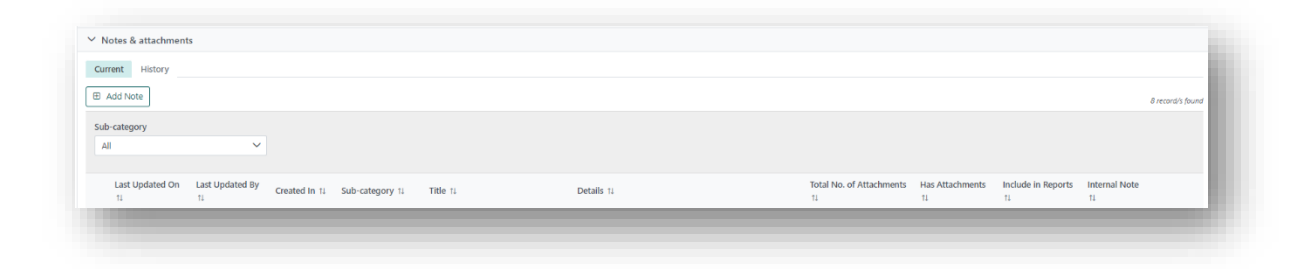

Notes can also be viewed in specific sections depending on their categorisation. For example, when attaching an ABO report to a note, the **Sub-category** ABO forms is selected. This note can then be viewed in Samples & tests results by clicking View Notes in the Blood group tab.

| ✓ Samples & tes | st results              |                        |                    |                          |            |             |                              |                      |            |
|-----------------|-------------------------|------------------------|--------------------|--------------------------|------------|-------------|------------------------------|----------------------|------------|
|                 |                         |                        |                    |                          |            |             |                              |                      | View Notes |
| Samples HLA     | antibody screen results | Antibody consolidation | HLA typing results | Non-HLA antibody results | Crossmatch | Blood group | Extended acceptance criteria | + Pinned results (0) |            |
|                 |                         |                        |                    |                          |            |             |                              |                      | View Notes |
| ABO 🚯           |                         | Rhesus                 | 0                  |                          | ABO Subtyp | e           |                              |                      | Co Edit    |
| Prica.          |                         | Positive               | FILM               |                          | N/A        |             |                              |                      |            |
|                 |                         |                        |                    |                          |            |             |                              |                      |            |
|                 |                         |                        |                    |                          |            |             |                              |                      |            |

# **1. VIEWING NOTES AND ATTACHMENTS**

### 1.1 VIEWING A NOTE IN THE PERSON PROFILE

1. On the person's profile in OM, select the Notes & attachments tab.

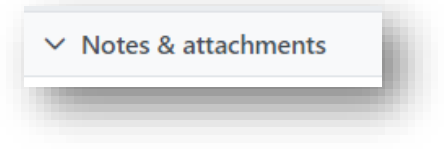

2. Click on the note to be viewed.

| Irrent History  |                    |               |                           |               |               |                          |                 |                    |               |                  |
|-----------------|--------------------|---------------|---------------------------|---------------|---------------|--------------------------|-----------------|--------------------|---------------|------------------|
| Add Note        |                    |               |                           |               |               |                          |                 |                    |               | 9 record/s found |
| h-ratenory      |                    |               |                           |               |               |                          |                 |                    |               |                  |
| All             | ~                  |               |                           |               |               |                          |                 |                    |               |                  |
| -41             |                    |               |                           |               |               |                          |                 |                    |               |                  |
| Lact Undated Or | Last Undated Ry    |               |                           |               |               | Total No. of Attachments | Har Attachments | Include in Penertr | Internal Note |                  |
| ti              | 11 Last opdated by | Created In 11 | Sub-category 11           | Title 11      | Details 11    | 11                       | 11              | 11                 | 11            |                  |
| 23/01/2024      | Rebecca Scammell   | Lab           | Samples & test<br>results | Testing Notes | Testing Notes | 0                        | ×               | ×                  | ~             | ( Reply          |

To access any attachments, click the **Attachments** tab and click the link under file name.

| ote 🚺        |      |              | ×      |
|--------------|------|--------------|--------|
|              |      |              | 🕑 Edit |
| Note Attachm | ents |              |        |
|              |      |              |        |
| File Name †↓ |      | File Size ↑↓ |        |
| ABO.docx     |      | 13.3 kB      |        |

3. Access the file from downloads in the menu bar.

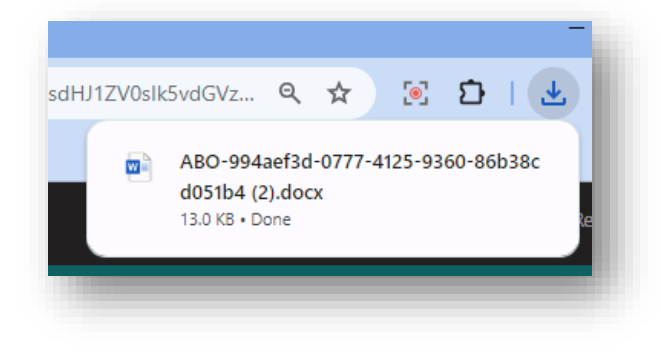

## 1.2 VIEWING A NOTE FROM THE NOTIFICATIONS PAGE

If a note is added from the Transplantation or Donation portal, a notification is generated. The note can be viewed from the notifications page by hovering over the notification.

1. Select the Notifications menu.

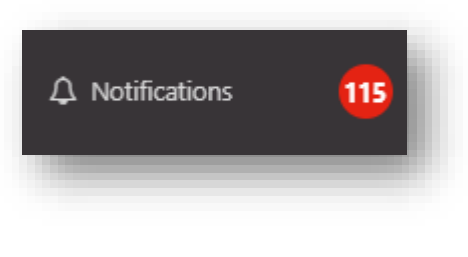

2. Find the notification for a New note created.

| ist Name 11 | First Name 11 | TWL Status 11 | Last Updated On 11 | Last Updated By 11 | Created In 11   | User Role | OM Lab ↑↓ | Notification 11                      |
|-------------|---------------|---------------|--------------------|--------------------|-----------------|-----------|-----------|--------------------------------------|
| OcsQNto     | Wmidy         | On Hold       | 13/03/2024 13:36   | Rebecca Scammell   | Transplantation | LAB USER  | SA        | New note created by Rebecca Scammell |

3. Hover over the notification column to display the note.

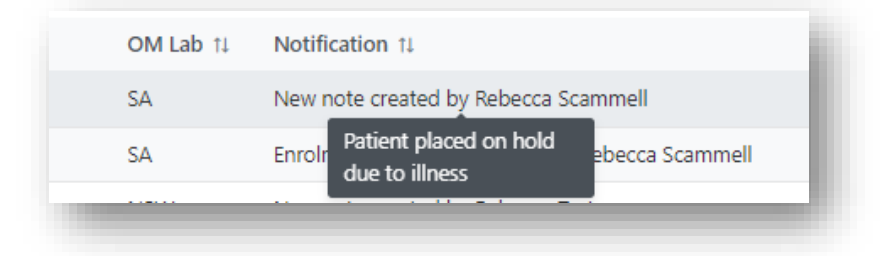

4. Clicking on the notification navigates to the Person Profile with the **Notes & attachments** tab expanded to view the note.

| Notes & attachment | ş                  |               |                 |          |            |                          |                 |                    |               |
|--------------------|--------------------|---------------|-----------------|----------|------------|--------------------------|-----------------|--------------------|---------------|
| urrent History     |                    |               |                 |          |            |                          |                 |                    |               |
| Add Note           |                    |               |                 |          |            |                          |                 |                    |               |
| ub-category        |                    |               |                 |          |            |                          |                 |                    |               |
| All                | ~                  |               |                 |          |            |                          |                 |                    |               |
| Last Updated On    | Last Updated By 11 | Created In 11 | Sub-category 11 | Title 11 | Details 11 | Total No. of Attachments | Has Attachments | Include in Reports | Internal Note |
|                    |                    |               |                 |          |            |                          |                 |                    |               |

# 2. ADDING A NOTE AND ATTACHMENT

When adding a note up to five attachments can be included in one note. The attachments must be less than 2MB in size.

1. On the person's profile in OM, select the **Notes & attachments** tab.

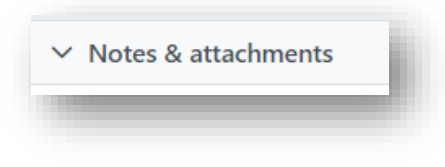

2. Click Add note.

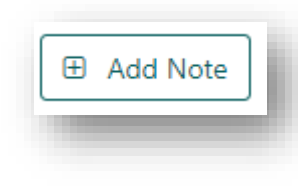

3. Fill in the required fields of **Title** and **Details** and select the **Sub-Catgeory** from the dropdown. The **Category** defaults to **Person**.

**Note:** When uploading an ABO report select the **Sub-Category ABO Forms**.

| Note Attachments                   |                        |        |
|------------------------------------|------------------------|--------|
| Title *                            |                        |        |
|                                    |                        |        |
| Category                           | Sub-Category *         |        |
| Person                             | Please Select          | $\sim$ |
| nclude in Notes section of Reports |                        |        |
| Yes No                             |                        |        |
| nternal Note                       | Include in Match Event |        |
| Yes No                             | Yes No                 |        |
|                                    |                        |        |
| Details *                          |                        |        |
| BIU∐≣≣                             |                        |        |
| Enter text here                    |                        |        |
|                                    |                        |        |
|                                    |                        |        |
|                                    |                        |        |
|                                    |                        |        |
|                                    |                        |        |
|                                    |                        |        |

4. Select **Yes** for **Include in Notes section of Reports** to include the note on a report. Select the type of report from the **Report** dropdown.

|                 | Voc No                          |
|-----------------|---------------------------------|
|                 | Yes No                          |
|                 |                                 |
|                 |                                 |
|                 |                                 |
| lana            |                                 |
| Lab             | oratory Report                  |
|                 |                                 |
|                 |                                 |
|                 | Antibody Report                 |
|                 | KPD Chain Report                |
|                 | KPD Expanded Combination Report |
| $\mathbf{\sim}$ | Laboratory Report               |
|                 | Match Event                     |
|                 |                                 |

5. **Internal Note** defaults to **Yes** meaning notes cannot be viewed in the Trasplantation or Donation portals. Select **No** for **Internal Note** to allow these notes to be viewed in the other portals.

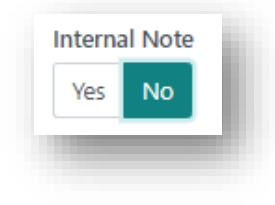

6. To upload an attachment, click the **Attachments** tab. Drag and drop the file or click **Select a file** to upload the document from the computer.

| Note Attachments |   |                    |             |            |
|------------------|---|--------------------|-------------|------------|
|                  |   | + Select a file    |             |            |
|                  |   |                    |             |            |
|                  | o | r Drag a file here |             |            |
| file Name ↑↓     |   | Fi                 | ile Size ↑↓ | 🗆 💼 Delete |

7. Click Save.

## 3. EDITING OR DELETING A NOTE OR ATTACHMENT

1. On the person's profile in OM, select the **Notes & attachments** tab.

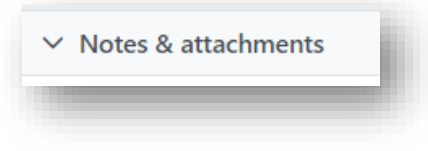

2. Click on the note to be edited or deleted.

| Add Note           |                   |               |                 |               |               |                          |                 |                    |               | 9 recents thank |
|--------------------|-------------------|---------------|-----------------|---------------|---------------|--------------------------|-----------------|--------------------|---------------|-----------------|
| ab-category<br>All | ~                 |               |                 |               |               |                          |                 |                    |               |                 |
| Last Updated C     | m Last Updated By | Created In 11 | Sub-category 11 | Title 11      | Details 11    | Total No. of Attachments | Has Attachments | Include in Reports | Internal Note |                 |
| 23/01/2024         | Rebecca Scammell  | Lab           | Samples & test  | Testing Notes | Testing Notes | 0                        | ж               | *                  | -             | (*s 5aply)      |

3. Click Edit. Update the note as required and click Save.

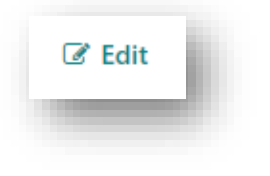

4. If the note requires deleting, click Edit and the button then changes to Archive or Delete. Click Delete.

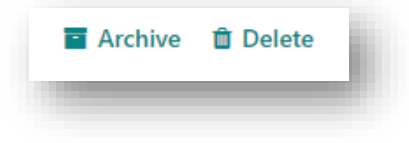

| OM-097                     |              |
|----------------------------|--------------|
| VERSION: 1                 |              |
| EFFECTIVE DATE: 03/04/2024 | PAGE 6 OF 1: |
|                            |              |

5. Click Yes.

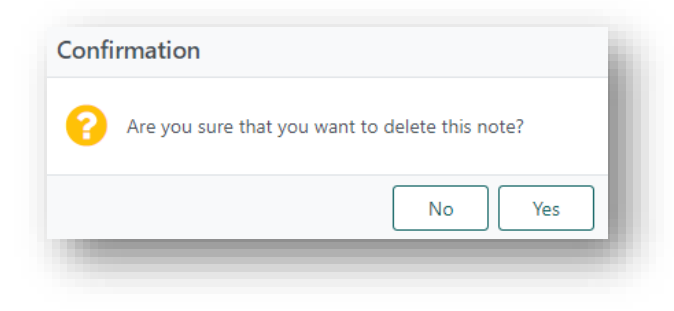

6. To delete an attachment select the check box next to the attachment and click **Delete**.

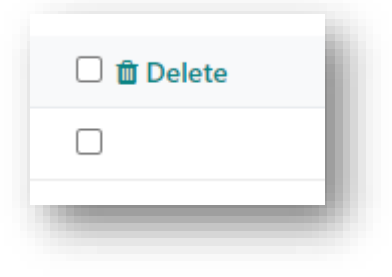

## 7. Click Yes.

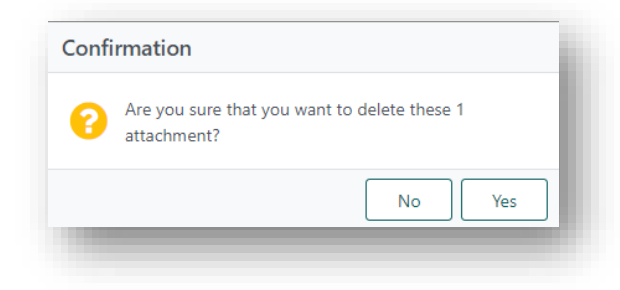

8. Click Save.

| Cancel | Save |
|--------|------|
|        | _    |

# 4. ARCHIVING AND UNARCHIVING A NOTE

1. On the person's profile in OM, select the **Notes & attachments** tab.

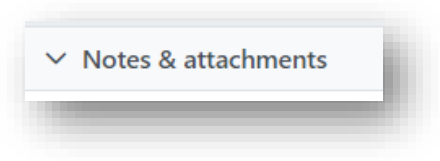

2. Click on the note to be archived.

| rrent    | History    |                  |               |                           |               |               |                          |                 |                    |               |                  |
|----------|------------|------------------|---------------|---------------------------|---------------|---------------|--------------------------|-----------------|--------------------|---------------|------------------|
| Add No   | te         |                  |               |                           |               |               |                          |                 |                    |               | 9 record/s found |
| b-catego | ory        |                  |               |                           |               |               |                          |                 |                    |               |                  |
| NI       |            | ~                |               |                           |               |               |                          |                 |                    |               |                  |
|          |            |                  |               |                           |               |               |                          |                 |                    |               |                  |
| Last L   | Jpdated On | Last Updated By  | Created In 11 | Sub-category 11           | Title 11      | Details 11    | Total No. of Attachments | Has Attachments | Include in Reports | Internal Note |                  |
| 23/01    | 1/2024     | Rebecca Scammell | Lab           | Samples & test<br>results | Testing Notes | Testing Notes | 0                        | ×               | ×                  | ~             | ( Reply          |

3. Click **Edit** and the button then changes to **Archive** or **Delete**. Click **Archive**.

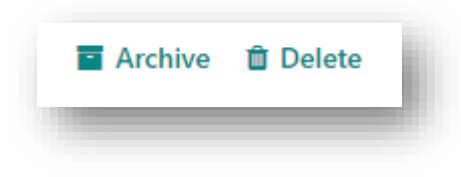

4. The note will then be moved to the history tab and cannot be modified.

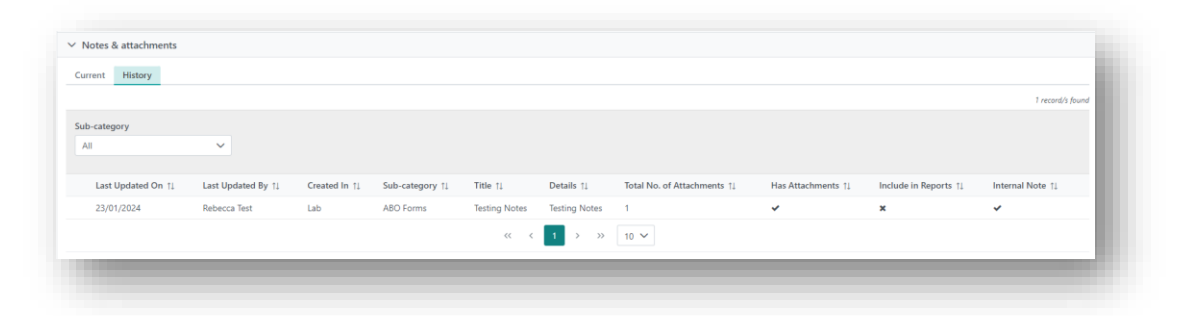

5. To unarchive the note, click on the note in the **History** tab and click **Unarchive**. The note will be returned to the current tab.

|                  | C Unarchive |
|------------------|-------------|
| Note Attachments |             |

**Note:** A note cannot be archived if it is selected to be included in the notes section of a report.

# 5. REPLYING TO A NOTE

1. On the person's profile in OM, select the Notes & attachments tab.

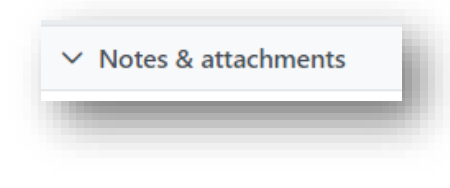

2. Click **Reply** on the relevant note.

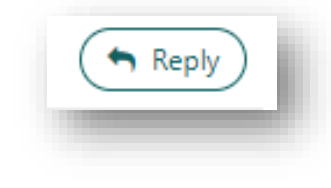

3. Add Details and click Save.

| Note                | Attachments                       |                         | - 8  |
|---------------------|-----------------------------------|-------------------------|------|
|                     |                                   |                         | 1    |
| http://www.antibody | Screening sample date 02/11/      | 2023                    | - 1  |
|                     | servering_soniple sorre out inter |                         | - 1  |
| Lategory            |                                   | Sub-Category            | - 1  |
| croon               |                                   | Sumpres de test results | - 1  |
| nclude ir           | n Notes section of Reports        |                         | - 1  |
| NO                  |                                   |                         | - 1  |
| nternal I           | Note                              |                         | - 1  |
| No                  |                                   |                         | - 1  |
| Details *           |                                   |                         | - 1  |
| вІ                  | <u>∪</u> i≡ ≡                     |                         | - 1  |
| Entor to            | xt here                           |                         | ۱.   |
| criter te           | AL HEIRS                          |                         |      |
|                     |                                   |                         |      |
|                     |                                   |                         |      |
|                     |                                   |                         |      |
|                     |                                   |                         | - II |
|                     |                                   |                         | - 1  |
|                     |                                   |                         | - 1  |
|                     |                                   |                         |      |
|                     |                                   | Cancel                  |      |
|                     |                                   | 5000                    |      |

4. Once saved a child note is created with the reply and this is appended to the original parent note. Click on the green arrow of the parent note to view the reply.

| Cun | rent History          |                       |               |                           |                                        |                                                       |                                |                       |                          |                     |                  |
|-----|-----------------------|-----------------------|---------------|---------------------------|----------------------------------------|-------------------------------------------------------|--------------------------------|-----------------------|--------------------------|---------------------|------------------|
|     | Add Note              |                       |               |                           |                                        |                                                       |                                |                       |                          |                     | 9 record/s found |
| ub  | -category             |                       |               |                           |                                        |                                                       |                                |                       |                          |                     |                  |
| A   |                       | ~                     |               |                           |                                        |                                                       |                                |                       |                          |                     |                  |
|     | Last Updated<br>On 11 | Last Updated<br>By †↓ | Created In 11 | Sub-category ↑↓           | Title î↓                               | Details 11                                            | Total No. of<br>Attachments ↑↓ | Has Attachments<br>†↓ | Include in<br>Reports ↑↓ | Internal<br>Note 1↓ |                  |
| •   | 23/01/2024            | Rebecca Test          | Lab           | Samples & test<br>results | Antibody Screening_sample<br>date 02/1 | ANTIBODY REVIEW: Patient's antibodies have<br>been re | 0                              | ×                     | ×                        | ×                   | Reply            |
|     | 23/01/2024            | Rebecca Test          | Lab           | Samples & test<br>results | Antibody Screening_sample<br>date 02/1 | Replying                                              |                                | ×                     | ×                        | ×                   |                  |

# **CHANGE HISTORY**

| Version number | Effective date  | Summary of change       |
|----------------|-----------------|-------------------------|
| 1              | Refer to Footer | New version of document |

# **ELECTRONIC SIGNATURE**

| Author      | REBECCA SCAMMELL |
|-------------|------------------|
| Approver(s) | NARELLE WATSON   |